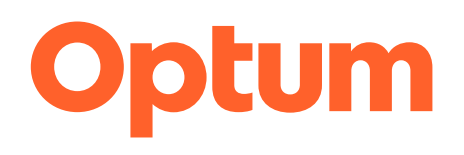

# Welcome to WebAssist Optum Provider Portal

**Discover How to Submit a PSF-750 Online** 

**Published February 2025** 

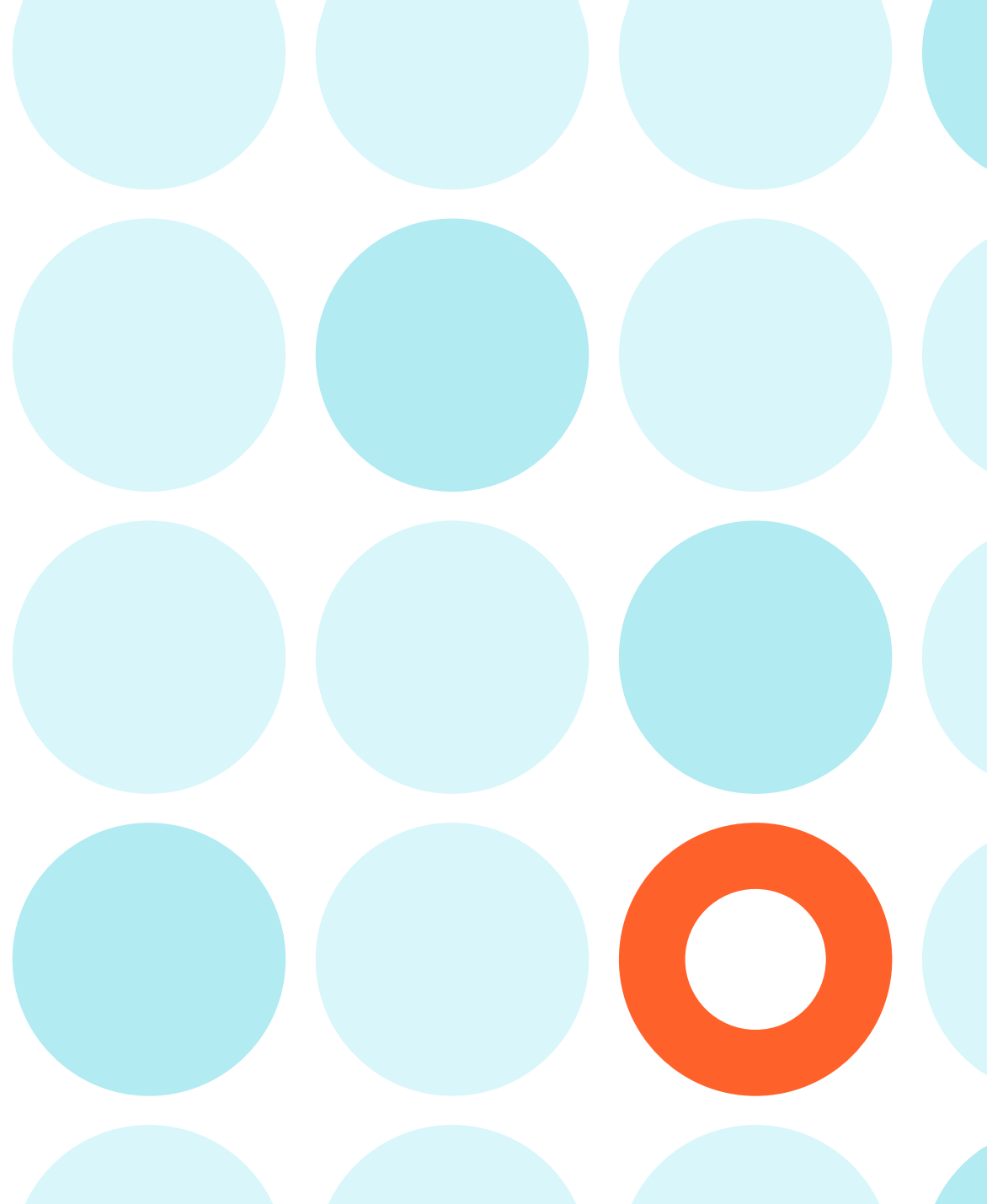

# **Online Submission of the Patient Summary Form (PSF-750) is Required**

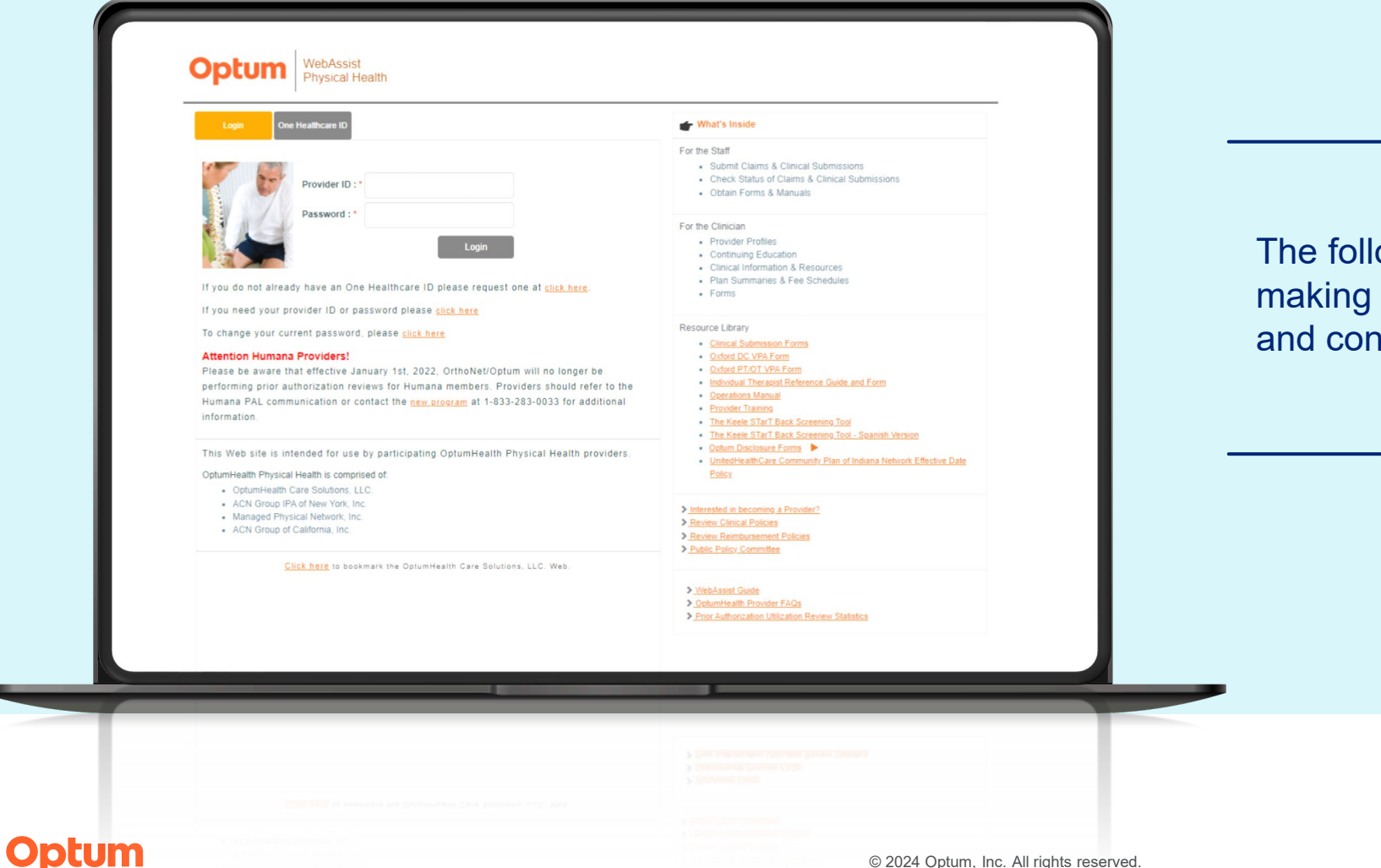

The following directions will assist in making the online submission process easy and convenient for you and your staff.

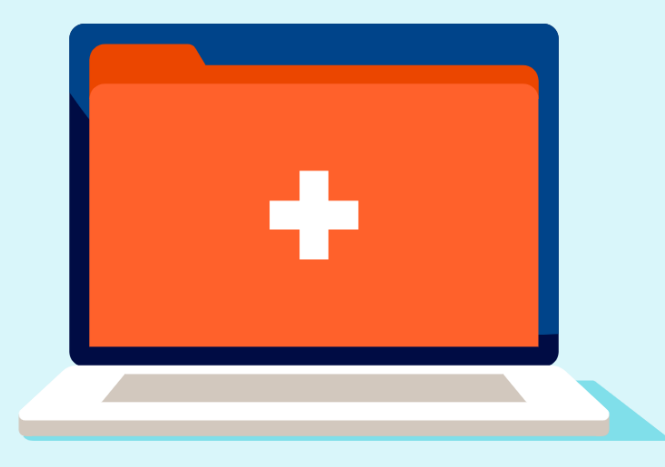

# Index

- Login Instructions
- 5-6

4

7

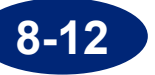

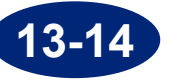

Administrative Corrections

Member Eligibility and Benefits

Enter a PSF-750 Electronically

15

16

17

[18-21]

22

**Current Functional Measure Score** 

Determine if Clinical Submission is Required – UHC Members

Submit

- **Confirmation Page**
- Authorization Status Check
- **Technical Assistance**

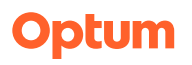

# Login Using Your One Healthcare ID and Password

Optum

Once you click the 'Login' button, you will be prompted with the One Healthcare login page. Follow login instructions using your OneHealthCare ID and Password.

If you have any difficulty, you can also call our customer service center and they can assist you. Call: 800-873-4575 or 888-676-7768

| Optum                 | WebAssist<br>Physical Health                                                                                                    | English -                                                   |
|-----------------------|----------------------------------------------------------------------------------------------------|-------------------------------------------------------------|
| One Healthcare ID     |                                                                                                    | Sign In                                                     |
|                       | One Healthcare ID empowers the user to register<br>health identity(their One Healthcare ID) and use it to<br>oneself to any application that allows "Sign in with O<br>ID", including the Provider Portal. If you already<br>Healthcare ID click the button below to log in. | One Healthcare ID or Email Address                          |
|                       | Login                                                                                                    | Continue                                                    |
| lf you do not already | have an One Healthcare ID please request one at <u>click</u>                                                                                                    |                                                             |
| lf you need your prov | rider ID or password please <u>click here</u>                                                                                                    | or                                                          |
| To change your curre  | ent password, please <u>click here</u>                                                                                                    | Create One Healthcare ID                                    |
|                       |                                                                                                    | Manage My One Healthcare ID                                 |
|                       |                                                                                                    | j Chat with support <sup>™</sup> ⑦ Help Center <sup>™</sup> |

# **Determine if Clinical Submission is Required – UHC Members**

To determine if your UnitedHealthcare (UHC) member requires clinical submission, click on the Tools & Resources menu, then click 'UHC Quick Group Check.'

| · ·                                                                   |                                 | 冎 Welcome, John Chiropractor, DC,MT,LAC, Ti         | er 2                                                      | Lin    |
|-----------------------------------------------------------------------|---------------------------------|-----------------------------------------------------|-----------------------------------------------------------|--------|
| <b>Optum</b> WebA<br>Physic                                           | ssist<br>al Health              |                                                     |                                                           | 1      |
| Physical Health Locations                                             |                                 | Clinical Subs & Claims 👻                            | Tools & Resources - C                                     | linica |
| 👉 Activity Center                                                     |                                 | 🖝 Informational Center                              | Operations Manuals<br>Plan Summaries                      |        |
| Clinical Submissions an                                               | d Claims                        | Pediatric therapies (OT/PT) Clinical Review Faxi    | Fee Schedules<br>State Regulatory Addendums               | ial    |
| Clinical Submissions<br>Submit                                        | Claims<br><u>Submit</u>         | Reminder Notification: Provider Tier Letters No     | Patient Satisfaction Result<br>Patient Satisfaction CAHPS |        |
| <u>Check Status</u>                                                   | <u>Check Status</u>             | Effective January 1, 2022, all Providers need to    | uTutorial<br>CAHPS Survey Methodology                     | on a   |
| Recent Clinical Submiss There are no recently sub                     | <b>ions</b><br>omitted clinical | Effective July 1 all clinical sub status must be tr | a Forms 🔹 🔻                                               | e      |
| submissions and 2 clinical submissions completed in the last 2 weeks. |                                 | VA Community Care Network <b>&gt;</b>               | Guide<br>Electronic Claims                                | 2      |
| See Recent Clinical Sub                                               | missions <b>&gt;</b>            | Welcome to WebAssist! >                             | UHC Quick Group Check                                     | I      |
| <b>Expiring Clinical Submis</b>                                       | sions                           |                                                     | Reimpursement Policies                                    |        |

# **Determine if Clinical Submission is Required – UHC Members**

The UHC Quick Group Check requires entering individual member information to verify clinical submission requirements.

Enter the member's name, ID and date of birth, then click 'Find Member.'

| hysical Health Locations                                 |                                         |                     | Clinical S                    | ubs & Claims 👻                  | Tools & Resou    | rces 👻 Clinical Re | sources 🔻  | Ho  |
|----------------------------------------------------------|-----------------------------------------|---------------------|-------------------------------|---------------------------------|------------------|--------------------|------------|-----|
|                                                          | Mei                                     | nber Eligibility    | Submit a Clinica              | al Sub Clinica                  | al Sub Status    | Submit a Claim     | Claim Stat | tus |
| $ \begin{array}{c}                                     $ | To check if a submissi<br>Member Search | on is required, you | are now required to           | enter the membe                 | r's name, ID and | date of birth.     |            |     |
| s) 1) U V W X<br>7) Z                                    | Health Plan*                            | UnitedHealthca      | are<br>heck your Plan Summary | ✓<br>for Eligibility Verificati | ion)             |                    |            |     |
| est,Test 01/01/1962                                      | Last Name*                              |                     |                               | First Name*                     |                  |                    |            |     |
| Physical Health Provider Support                         | ID*                                     |                     |                               | DOB*                            | mm/dd/yy         | уу                 |            |     |
|                                                          | Group                                   |                     |                               |                                 |                  |                    |            |     |

# **Member Eligibility and Benefits**

Providers are required to verify member eligibility and benefits online.

Under Clinical Subs & Claims menu, click 'Member Eligibility'.

Enter the member's name, ID and date of birth, then click 'Find Member.'

|                               |                       | A Welcome, John Chiropractor, DC,MT,LAC, Tier 2 Links 💌 🛞 Help S                              | Sign Out |
|-------------------------------|-----------------------|-----------------------------------------------------------------------------------------------|----------|
| Optum Web,<br>Physi           | Assist<br>ical Health |                                                                                               |          |
| Physical Health Locations     |                       | Clinical Subs & Claims  Tools & Resources  Clinical Resources                                 | Home     |
|                               |                       | Member Eligibility 2                                                                          |          |
| 👉 Activity Center             |                       | 👉 Informational Center Submit a Clinical Sub                                                  |          |
|                               |                       | Clinical Sub Status                                                                           |          |
| <b>Clinical Submissions a</b> | nd Claims             | reductie cherapies (of Submit a Claim                                                         |          |
| <b>Clinical Submissions</b>   | Claims                | Claim Status<br>Reminder Notification: Provider Tier Letters Now Online! >                    |          |
| <u>Submit</u>                 | <u>Submit</u>         |                                                                                               |          |
| Check Status                  | Check Status          | Effective January 1, 2022, all Providers need to update their CAQH Profile on a regular basis | •        |

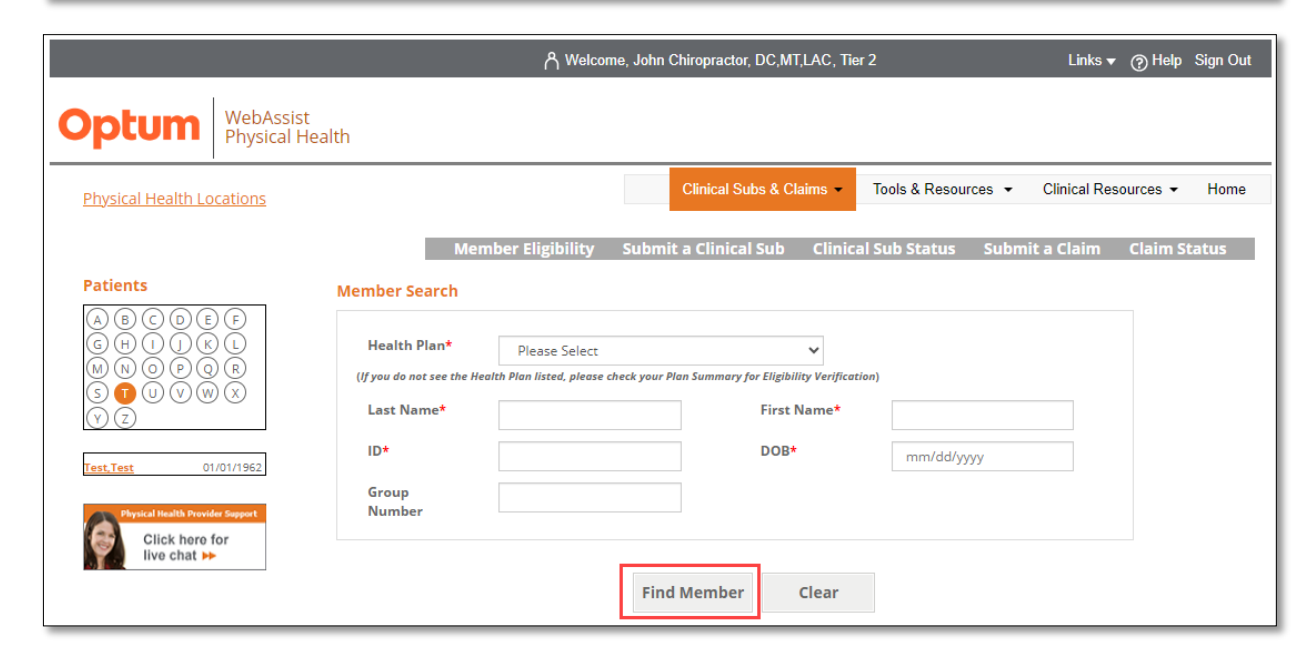

# **PSF-750 Form**

Many offices print a hard copy of the PSF-750 first, have the provider and the patients fill out their sections, and then enter the information electronically on the Optum web site.

You can find the PSF-750 hard copy under the "Tools & Resources" menu click on Clinical Forms.

You will be presented with clinical forms. Click Patient Summary Form PSF-750, or any other Functional Outcome Measure (FOM) Form.

Once the form loads, simply download or print.

|                                              |                                              | A Welcome, John Chiropractor, DC,MT,LAC, Tier 2                                                        | Links 🔻 🧿 Help Sign             |
|----------------------------------------------|----------------------------------------------|----------------------------------------------------------------------------------------------------|---------------------------------|
|                                              | bAssist<br>ysical Health                     |                                                                                                    | 0                               |
| <u>Physical Health Locatio</u>               | ns                                           | Clinical Subs & Claims - Tools & Resources -                                                           | Clinical Resources - Hor        |
|                                              |                                              |                                                                                                    | About Clinical Resources        |
|                                              |                                              | 🖝 Informational Center                                                                                 | Clinical Guidelines             |
| 👉 Activity Center                            |                                              |                                                                                                    | Clinical Forms                  |
|                                              |                                              | Pediatric therapies (OT/PT) Clinical Review Faxing Process - UHC Com                                   | Patient Status Report Reference |
| Clinical Submissions                         | and Claims                                   |                                                                                                    | Guide                           |
| Clinical Submissio<br>Submit<br>Check Status | Optum WebAssist<br>Physical Health Locations | Clinical Subs & Claims   Tools & Resource                                                              | ces  		Clinical Resources 		Hc  |
| Recent Clinical Sul                          |                                              |                                                                                                    |                                 |
| There are no recent                          | About Clinical Resources                     | Clinical Forms                                                                                         |                                 |
| submissions and 1                            | Clinical Guidelines                          | ▶<br>                                                                                                  |                                 |
| completed in the la                          | Clinical Forms                               | Based upon the process designated in the <u>Plan Summary</u> , please choose the ap                    | propriate set of forms.         |
| See Recent Clinica                           | Patient Status Report Reference G            | ide • Fax Cover Sheet                                                                                  |                                 |
|                                              | Clinical Policies                            | Patient Summary Form Quick Reference Guide                                                             |                                 |
|                                              | Your Profile                                 | Patient Summary Form PSF-750 - Chinese Version                                                         |                                 |
|                                              | Your Tier Letter                             | Patient Summary Form PSF-750 - Spanish Version     Disabilities of the Arm. Shoulder and Hand (DASH)   |                                 |
|                                              | Education                                    | Scoring the DASH                                                                                       |                                 |
|                                              | PSF Process Tutorial                         | Disabilities of the Arm, Shoulder and Hand (DASH) - Spanis     Lower Extremity Eurotional Scale (LEES) | sh Version                      |
|                                              | Articles/Newsletters                         | Even Extends Functional Scale (EEFS)     Scoring the LEFS                                              |                                 |
|                                              | Patient Exercises                            | Lower Extremity Functional Scale (LEFS) - Spanish version                                              |                                 |
|                                              | Other Useful Sites                           | Back Index     Back Index - Spanish Version                                                            |                                 |
|                                              |                                              | Neck Index                                                                                             |                                 |
|                                              |                                              | Using Neck Back Outcome Tools     Neck Index - Spanish Version                                         |                                 |
|                                              |                                              | UHC Clinical Submission Process Guide                                                                  |                                 |
|                                              |                                              | The Keele STarT Back Screening Tool     Category Description                                           |                                 |
|                                              |                                              | The Keele STarT Back Screening Tool – Spanish Version                                                  |                                 |

# Submit a PSF Electronically

To submit the PSF-750 electronically, in the Activity Center, click 'Submit' under Clinical Submissions.

|                      |                              | A Welcome, John Chiropractor, DC,MT,LAC, Tier 2                             |
|----------------------|------------------------------|-----------------------------------------------------------------------------|
| Optum                | WebAssist<br>Physical Health |                                                                             |
| Physical Health Loca | a <u>tions</u>               | Clinical Subs & Claims - Tools & Resources -                                |
| 👉 Activity Center    |                              | 👉 Informational Center                                                      |
| Clinical Submissio   | ons and Claims               | Pediatric therapies (OT/PT) Clinical Review Faxing Process - UHC Comme      |
| Clinical Submissio   | ons Claims                   | Reminder Notification: Provider Tier Letters Now Online! ►                  |
| Check Status         | Check Status                 | Effective January 1, 2022, all Providers need to update their CAQH Profile  |
| Recent Clinical Su   | ıbmissions                   | Effective July 1 all clinical sub status must be tracked online <b>&gt;</b> |

# **Submit a PSF electronically – Patient Information**

For established patients, pick their name off the patient list, which is in alphabetical order by last name. Their demographics will then populate in the form on the right.

For a new patient, first select the plan name, and then complete the patient demographics section in the blank form.

If you have an established patient who has changed their name, address, or health insurance plan, complete a **new submission**, and include the new information as you would for a any other new patient.

Once the PSF is processed the patient's name with the new information will display on your patient list.

|                                               | al Subs & Claims  Tools & Re                                                                                                    | sources 🔹 Cli                                                                                                    | nical Resources 🔹                                                                                                    | Credentialing Application Status                                                                                                    |
|-----------------------------------------------|----------------------------------------------------------------------------------------------------|----------------------------------------------------------------------------------------------------|----------------------------------------------------------------------------------------------------|----------------------------------------------------------------------------------------------------|
| Мет                                           | ber Eligibility Submit a Cl                                                                                                    | inical Sub Cl                                                                                                    | inical Sub Status                                                                                                    | Submit a Claim Claim St                                                                                                    |
|                                               |                                                                                                    |                                                                                                    |                                                                                                    |                                                                                                    |
| Plan:<br>Please select                        | ~                                                                                                    |                                                                                                    |                                                                                                    |                                                                                                    |
|                                               |                                                                                                    |                                                                                                    |                                                                                                    | Currently Selected P                                                                                                    |
| Begin by entering the pati                    | ents information or select an e                                                                                                    | visting nationt fr                                                                                                    | 0.00                                                                                                    |                                                                                                    |
| the Patients list.                            |                                                                                                    | in a parter of                                                                                                    |                                                                                                    | Clear Patier                                                                                                    |
|                                               |                                                                                                    |                                                                                                    |                                                                                                    |                                                                                                    |
| SUBMIT A PATIENT SUMMARY                      | FORM                                                                                                    |                                                                                                    |                                                                                                    |                                                                                                    |
| 271-6809 during non-Optum                     | business hours to initiate a rec                                                                                                    | uest for urgent                                                                                                    | care.                                                                                                    | n sammary. I ronders may ea                                                                                                    |
| Patient's Demographic Sec                     | tion                                                                                                    |                                                                                                    |                                                                                                    |                                                                                                    |
|                                               |                                                                                                    |                                                                                                    |                                                                                                    |                                                                                                    |
| Last Name                                     | First Name                                                                                                    | МІ                                                                                                    | Address                                                                                                    |                                                                                                    |
| Last Name                                     | First Name                                                                                                    | MI                                                                                                    | Address                                                                                                    |                                                                                                    |
| Last Name                                     | First Name                                                                                                    | MI                                                                                                    | Address<br>City                                                                                                    |                                                                                                    |
| Last Name<br>Gender<br>O Male O Female        | First Name DOB (mm/dd/yyyy) mm/dd/yyyy                                                                                                    | MI                                                                                                    | Address<br>City<br>State                                                                                                    |                                                                                                    |
| Last Name<br>Gender<br>O Male O Female<br>ID# | First Name DOB (mm/dd/yyyy) mm/dd/yyyy                                                                                                    | MI                                                                                                    | Address City State Please select                                                                                                    | ~                                                                                                    |
| Last Name<br>Gender<br>O Male O Female<br>ID# | First Name DOB (mm/dd/yyyy) mm/dd/yyyy                                                                                                    | MI                                                                                                    | Address<br>City<br>State<br>Dinace colory<br>ZIP                                                                                                    | ▼                                                                                                    |
| Last Name<br>Gender<br>O Male O Female<br>ID# | First Name<br>DOB (mm/dd/yyyy)<br>mm/dd/yyyy                                                                                                    | MI                                                                                                    | Address<br>City<br>State<br>Please others<br>Zip                                                                                                    | ~                                                                                                    |
|                                               | Plan:<br>Please select<br>Begin by entering the pati<br>the Patients list.<br>SUBMIT A PATIENT SUMMARY<br>Providers may request a visit<br>if the application of the time<br>patient or the ability of the pi<br>Optum receiving all required<br>During Optum business hour<br>271-6809 during non-Optum | Plan:         Please select         Begin by entering the patients information or select an extense the Patients list.         SUBMIT A PATIENT SUMMARY FORM         Providers may request a visit on an urgent basis if the Depa if the application of the time period for making a non-urgen patient or the ability of the patient to regain maximum funct Optum receiving all required information.         During Optum business hours providers may reference the 271-6809 during non-Optum business hours to initiate a received. | Plan:         Please select         Begin by entering the patients information or select an existing patient fr         the Patients list.         SUBMIT A PATIENT SUMMARY FORM         Providers may request a visit on an urgent basis if the Department of Labor         if the application of the time period for making a non-urgent care determina         patient or the ability of the patient to regain maximum function. A determin         Optum receiving all required information.         During Optum business hours providers may reference the phone number i         271-6809 during non-Optum business hours to initiate a request for urgent | Plan:         Please select         Begin by entering the patients information or select an existing patient from the Patients list.         SUBMIT A PATIENT SUMMARY FORM         Providers may request a visit on an urgent basis if the Department of Labor urgent care definitie if the application of the time period for making a non-urgent care determination could seriously patient or the ability of the patient to regain maximum function. A determination for urgent care Optum receiving all required information.         During Optum business hours providers may reference the phone number in the applicable Pla 271-6809 during non-Optum business hours to initiate a request for urgent care. |

# Submit a PSF electronically – Provider Office Information

After selecting an existing patient, or entering your new patient information, you must select the office location where the patient is being treated.

Once you select the location, the remainder of the electronic PSF-750 will display.

| Physical Health Locations                                       | Clinical Subs & Cla                                                                                                    | Optum WebAssist Physical Health                                                                                                    |
|-----------------------------------------------------------------|----------------------------------------------------------------------------------------------------|----------------------------------------------------------------------------------------------------|
|                                                                 | Member Eligibility Submit a Clinical Sub                                                                                                    | Physical Health Locations Clinical Subs & Claims - Tools & Resources - Clinical Resources - Clinical Resources -                                                                                                    |
| A B C D E F<br>G H I J K L<br>M N O P Q R<br>S I U V W X<br>Y Z | Verify the patient's information is correct, and then select your Office<br>Location to begin completing the clinical submission form.      | Patients         Patient Summary Form           Image: State State S |
| Test,Test                                                       | SUBMIT A PATIENT SUMMARY FORM                                                                                                    | Paylack House Report         Referral Information           Click have for<br>live chat >>         Physician:         Date issued:         mm/dd/yyyy         Referral Number:           (if applicable)         (if applicable)         (if applicable)         (if applicable)         (if applicable)                                                                                                    |
| Click here for<br>live chat ►►                                  | Last Name     First Name     MI       Test     Test       Gender     DOB (mm/dd/yyyy) <ul> <li>Male</li> <li>Female</li> <li>ID#</li> </ul> | Provider Information         John Chiroprator, DC.MTLAC         Office Location:         999999 Test, Deriver, CO - *****8984         *Credentials:         MD/DO       DC         OT       PT         Arc       MT         *Setting: Is this Home Care Setting?       Yes         Would you like to attach additional documents to this Clinical Submission?       Upload/Wiew Documents         Upload/Wiew Documents       Upload         Is this an Administrative Correction to a Previous Submission?                                                                                                    |
| Г                                                               | Plan: UnitedHealthcare Medicare Clinical Information Office Location with TIN number                                                        | Provider Completes This Section         *Date you want THIS submission to begin:       mm/dd/yyyy         *Requested duration in weeks:       *Requested number of visit(s) within past 90 days:         *Requested duration in weeks:       *Requested number of visit(s)         *Patient Type:       *Requested number of visit(s)         O1-New to your officeO2.fsr'd, new injuryO3-fst'd, new episodeO4-Est'd, continuing care         *Nature of Condition:         O1-Initial enset (within last 3 months)       2.Recurrent (multiple episodes of < 3 months)                                                                                                    |

Dx5

Dx6

Dx7

Dx8

# Submit a PSF electronically – Clinical Information

Enter all required the clinical information within the electronic form.

| <b>Optum</b>                                                                                                    | VebAssist<br>hysical Health                                                                                                    |
|----------------------------------------------------------------------------------------------------|----------------------------------------------------------------------------------------------------|
| Physical Health Locat                                                                                                    | Clinical Subs & Claims - Tools & Resources - Clinical Resources - Home                                                                                                    |
| Patients           (a)         (b)         (c)         (c) | Member Eligibility       Submit a Clinical Sub       Clinical Sub Status       Submit a Claim       Claim Status         Patient Summary Form         Patient Information         Last Name:       Test       MI:       Gender:       M       DOB:       01/01/1962         Address:       123 Test       Clin:       Test       State:       OR       Zip:       97814         IDsf       1111111111       Health Plan:       UnitedHealthcare Medicare       Group Number:       Image:         Referral Information       Last Name:       Last Name:       UnitedHealthcare Medicare       Group Number:                                                                        |
| Click here for<br>live chat ⊯                                                                                                    | Physician: Date issued: mm/dd/yyyy Referral Number: (if applicable) (if applicable) (if applicable)                                                                                                    |
|                                                                                                    | Provider Information         John Chiropractor, DC,MT,LAC       Office Location:         999999 Test, Deriver, CO - *****8984         *Credentials:       MD/DO         DC       OT         PT       ATC         Mould you like to attach additional documents to this Clinical Submission?       Upload/View Documents         Upload/View Documents       Upload Instructions                                                                                                    |
|                                                                                                    | Is this an Administrative Correction to a Previous Submission?                                                                                                    |
|                                                                                                    | Provider Completes This Section         *Date you want THIS submission to begin:       mm/dd/yyyy         *Number of visit(s) within past 90 days:         *Requested duration in weeks:       *Requested number of visits:         *Patient Type:         01-New to your office       2-Est'd, new injury         3-Est'd, new injury       3-Est'd, new episode         4-Est'd, continuing care         *Nature of Condition:         0 1-Initial onset (within last 3 months)       2-Recurrent (multiple episodes of < 3 months)         *Cause of Current Episode:         Traumatic       Unspecified         Repetitive       Post-surgical         *Anticipated CMT Levei: |

# **Submit a PSF electronically – Administrative Corrections**

.

If you need to make a change to a previously submitted PSF, either before or after you receive a determination letter, you can do so directly on the site.

Simply pull up a new PSF-750 form, pick your patient or type in the patient's demographics and then click check box for 'Is this an Administrative Correction to a Previous Submission?'

| Optum                                                                                                    | WebAs<br>Physica                                                             | sist<br>Il Health                                                                                                    |                                                                                                    |                                                                                            |                      |           |
|----------------------------------------------------------------------------------------------------|------------------------------------------------------------------------------|----------------------------------------------------------------------------------------------------|----------------------------------------------------------------------------------------------------|--------------------------------------------------------------------------------------------|----------------------|-----------|
| Physical Health Lo                                                                                                    | ocations                                                                     |                                                                                                    | Clinical Subs & Claims                                                                                                    | Tools & Resources 🔻                                                                        | Clinical Resources 🔹 | Home      |
| Patients           (A)         (B)         (C)         (E)           (G)         (H)         (H)         (H)         (H)           (M)         (N)         (D)         (D)         (D)           (G)         (T)         (H)         (H)         (H)         (H)           (G)         (T)         (H)         (H)         (H)         (H)         (H)           (Y)         (Z)         (H)         (H)         (H)         (H)         (H)         (H)           (T)         (H)         (H)         (H)         (H)         (H)         (H)         (H)           (H)         (H)         (H)         (H)         (H)         (H)         (H)         (H)           (H)         (H)         (H)         (H)         (H)         (H)         (H)         (H)           (H)         (H)         (H)         (H)         (H)         (H)         (H)         (H)           (H)         (H)         (H)         (H)         (H)         (H)         (H)         (H)           (H)         (H)         (H)         (H)         (H)         (H)         (H)         (H)           (H) <th>2) (F)<br/>3) (L)<br/>3) (R)<br/>4) (X)<br/>1/01/1962<br/>4er Suppert<br/>for<br/>►</th> <th>Member Eligibility     S       Patient Summary Form     Patient Information       Last Name:     Test       Address:     123 Test       ID#     111111111       Heal       Referral Information       Physician:     Date       (if applicable)</th> <th>Submit a Clinical Sub Clini<br/>st Name: Test Mi:<br/>City: Test State:<br/>Ith Plan: UnitedHealthcare Medic<br/>e Issued:<br/>(if applicable)</th> <th>ical Sub Status Subm<br/>Gender: M<br/>OR Zip: 97814<br/>are Group N<br/>mm/dd/yyyy Referral N</th> <th>It a Claim Claim St</th> <th>atus<br/>2</th> | 2) (F)<br>3) (L)<br>3) (R)<br>4) (X)<br>1/01/1962<br>4er Suppert<br>for<br>► | Member Eligibility     S       Patient Summary Form     Patient Information       Last Name:     Test       Address:     123 Test       ID#     111111111       Heal       Referral Information       Physician:     Date       (if applicable)                                               | Submit a Clinical Sub Clini<br>st Name: Test Mi:<br>City: Test State:<br>Ith Plan: UnitedHealthcare Medic<br>e Issued:<br>(if applicable) | ical Sub Status Subm<br>Gender: M<br>OR Zip: 97814<br>are Group N<br>mm/dd/yyyy Referral N | It a Claim Claim St  | atus<br>2 |
|                                                                                                    |                                                                              | Provider Information         John Chiropractor, DC,MT,LAC       Office Location: 999         *Credentials:       MD/DO       DC       OT       PT       A1         *Setting:       Is this Home Care Setting?       Yes       No         Would you like to attach additional documents to the | 999 Test, Denver , CO - *****8984<br>TC MT ST Other                                                                                       | New Documents Upload Inst                                                                  | ructions             |           |
|                                                                                                    | L                                                                            | Is this an Administrative Correction to a                                                                                                    | Previous Submission? 🔲 🗲                                                                                                    |                                                                                            |                      |           |
|                                                                                                    |                                                                              | Provider Completes This Section                                                                                                    | mm/dd/aaar *Numb                                                                                                    | ರ್ಷನ್ ಬೆಲೆಕ/ಲಿ ಬರಕಿಗೊ ನಾಲ್ ದಿಗಿ ತಂ                                                         |                      |           |

# **Submit a PSF Electronically – Administrative Corrections**

After clicking the check box, you must select all applicable reasons for the correction.

You must also enter the Portal Confirmation Number (PCN) from the electronic confirmation page, or the submission number from the response letter of the submission you wish to correct.

| Physical Health Locations       Clinical Subs & Claims       Tools & Resources • Clinical Resources • Ho         Member Eligibility       Submit a Clinical Sub Status       Submit a Claim Status         Patients       Patient Summary Form         Patient Summery Form       Patient Information         So O O O O O O O O O O O O O O O O O O O                                                                                                    | Optum                                                                                                    | WebAssist<br>Physical Health                                                                                                    |
|----------------------------------------------------------------------------------------------------|----------------------------------------------------------------------------------------------------|----------------------------------------------------------------------------------------------------|
| Member Eligibility       Submit a Clinical Sub       Clinical Sub Distants       Submit a Clinical Sub       Submit a Clinical Submitsion?       Submit a Clinical Submitsion?       Submit a Clinical Submitsion?       Submit a Clinical Submitsion?       Submit a Clinical Submitsion?       Submit a Clinical Submitsion?       Submit a Clinical Submitsion?       Submit a Clinical Submitsion?       Submit a Clinical Submitsion?       Submit a Clinical Submit a Clinical Submitsion?       Submit a Clinical Submitsion? <th>Physical Health Loo</th> <th>Clinical Subs &amp; Claims   Tools &amp; Resources   Clinical Resources</th> | Physical Health Loo                                                                                                    | Clinical Subs & Claims   Tools & Resources   Clinical Resources                                                                                                    |
| Is this an Administrative Correction to a Previous Submission?  Please note: Do not submit clinical appeals through this process. Please review plan summary for more information.  Check applicable reason(s) (must select at least one)  Patient information Provider information Date you want the corrected submission to begin CMT code Diagnosis code  Reference # (Confirmation, submission #) of incorrect submission:                                                                                                    | Physical Health Los<br>Patients<br>(A B C D E<br>G H 1 1 K<br>(M N O P C<br>S T U V W<br>Y Z<br>Test, Test 01/<br>Click here fr<br>live chat PP | Clinical Subs & Claims Tools & Resources • Clinical Resources • Clinical Resources •     Member Eligibility Submit a Clinical Sub     Clinical Sub Status Submit a Claim     Patient Summary Form     Patient Information   Last Name: Test   IDF   101/962   envent     Provider Information   Physician:   (if applicable)         Provider Information   John Chiroprator, DC.MT.LAC   Office Location:   99999 Test, Denver, CO - *****8984      Provider Information John Chiroprator, DC.MT.LAC Office Location: 99999 Test, Denver, CO - *****8984 •Credentials: MD/DO Do C OT Provider Last Additional documents to this Clinical Submission? Upload/View Documents Upload Instructions Upload Instructions Upload Instructions Upload Instructions Upload Instructions Upload Instructions Upload Instructions Upload Instructions Upload Instructions Upload Instructions |
|                                                                                                    |                                                                                                    | Is this an Administrative Correction to a Previous Submission?<br>Please note: Do not submit clinical appeals through this process. Please review plan summary for more information.<br>*Check applicable reason(s) (must select at least one)<br>Patient information Provider information Date you want the corrected submission to begin CMT code Diagnosis code<br>*Reference # (Confirmation, submission #) of incorrect submission:                                                                                                    |

# Submit a PSF electronically – Functional Outcome Measure (FOM) Score

If you have calculated the patient's current FOM, you can enter the score in the space provided.

To calculate a FOM score, click on the form that your patient has completed.

An electronic version of the form will open for you. Once complete, click the Calculate and Accept buttons.

Your score will be placed within the electronic form.

| Optum               | WebAs     | sist<br>L bealth                                    |                          |                                              |                      |                           | r               |                |               |
|---------------------|-----------|-----------------------------------------------------|--------------------------|----------------------------------------------|----------------------|---------------------------|-----------------|----------------|---------------|
| Physical Health Loo | ations    | realui                                              |                          | Clinical Subs & Claim                        | a Tools & Re         | sources - Clinical        | Resources +     | Neck Index     | ×             |
|                     |           | Me                                                  | mber Eligibility S       | ubmit a Clinical Sub                         | Clinical Sub State   | us Submit a Clain         | n Claim Sta     | Pain Intensity |               |
| Patients            | 0         | Patient Summary Form                                | 1                        |                                              |                      |                           |                 | No Answer      | ~             |
| <u> </u>            | ğ         | Patient Information                                 |                          |                                              |                      |                           |                 | Sleeping       |               |
| 000000              | 8         | Last Name: Test                                     | First                    | Name: Test                                   | M: Gende             | n M DO                    | DB: 01/01/1963  | No Answer      | ~             |
| ΟØ                  |           | Address: 123 Test                                   | Healt                    | City: Test S<br>th Plan: United Healthcare N | tate: OR Zi          | 97814<br>Group Number:    |                 | Reading        |               |
| Fest, Test D17      | 01/1962   | Referral Information                                |                          |                                              |                      |                           |                 | No Answer      | ~             |
| Cick here fo        | Respond . | Physician:                                          | Date                     | hsued                                        | mm/dd/yyy            | y Referral Number:        |                 | Concentration  |               |
| int that is         |           | (if applicable)                                     |                          | (if applicable)                              |                      | (ď.                       | applicable)     | No Answer      | ~             |
|                     |           | Provider Information                                |                          |                                              |                      |                           |                 | Work           |               |
|                     |           | *Nature of Condition:                               |                          |                                              |                      |                           |                 | No Answer      | ~             |
|                     |           | O 1-Initial onset (within la                        | st 3 months) 🔿 2-Recurre | nt (multiple episodes of < 3 m               | onths) 🔿 3-Chronic ( | continuous duration > 3 r | months)         | Personal Care  |               |
|                     |           | *Cause of Current Episode:                          |                          |                                              |                      |                           |                 | No Answer      | ~             |
|                     |           | Traumatic U Unspecif     *Anticipated CMT Level:    | ied 🗆 Repetitive 🗔 Post- | surgical 🗀 Work related 🗀 N                  | lotor vehicle        |                           |                 | Lifting        |               |
|                     |           | 98940 98941 98942 98943 None  *Diamosis (ICD code): |                          |                                              |                      |                           | No Answer       | ~              |               |
|                     |           | Dx1                                                 | Dx2                      | Dx3                                          |                      | Dx4                       | *Nature of Trea | Driving        |               |
|                     |           |                                                     |                          | D-7                                          |                      |                           | Please select   | No Answer      | ~             |
|                     |           | DIG                                                 | Dxo                      | DX7                                          |                      | Dx8                       |                 | Recreation     |               |
|                     |           | Dx9                                                 | Dx10                     | Dx11                                         |                      | Dx12                      | 1               | No Answer      | ~             |
|                     | _         | Current Eurotional Maar                             | ura Caarat               |                                              |                      |                           |                 | Headaches      |               |
|                     |           | Neck Index:                                         | Neck Form                | ack Index:                                   | Back Form            |                           |                 | No Answer      | ~             |
|                     |           | DASH:                                               | DASH Form                | EFS:                                         | LEFS Form            |                           |                 | 1              | 2             |
|                     |           | FOM Name:                                           | F                        | OM Score:                                    |                      |                           |                 | Calculate Acce | pt Clear Data |
|                     |           |                                                     |                          |                                              |                      |                           |                 |                |               |

# **Submit a PSF electronically – Submit**

When the electronic form is complete, click the 'Submit' button.

If you have forgotten to fill out any required information the site will prompt you to complete that question.

| )ptum                                                                         | WebAssist<br>Physical Health                                                                                                    |                                                    |
|-------------------------------------------------------------------------------|----------------------------------------------------------------------------------------------------|----------------------------------------------------|
| Physical Health Lo                                                            | Clinical Subs & Clair                                                                                                    | ims ▼ Tools & Resources ▼ Clinical Resources ▼ Hom |
|                                                                               | Member Eligibility Submit a Clinical Sub                                                                                                    | Clinical Sub Status Submit a Claim Claim Status    |
| Patients           (A) (B) (C) (D) (E) (C) (C) (C) (C) (C) (C) (C) (C) (C) (C | Patient Summary Form         Image: Description of the following errors must be corrected before submitting the form.         Image: Description of the following errors must be corrected before submitting the form.         Image: Description of the following errors must be corrected before submitting the form.         Image: Description of the following errors must be corrected before submitting the form.         Image: Description of the following errors must be corrected before submitting the form.         Image: Description of the following errors must be corrected before errors must be corrected before errors must be corrected errors must be corrected errors must be correct | MI: Gender: DOB: DOB: State: Zip:                  |
|                                                                               | Referral Information                                                                                                    | Group Numper:                                      |
|                                                                               | 8. In general have you stopped enjoying all the things you usually enjoy?                                                                                                    |                                                    |
|                                                                               |                                                                                                    |                                                    |
|                                                                               | SBST Category:     High Risk                                                                                                    | ery                                                |
|                                                                               |                                                                                                    |                                                    |

Submit

# **Submit a PSF Electronically – Confirmation Page**

You will then receive a confirmation page that will include the information you submitted electronically on the PSF, along with you Confirmation Number.

You can write this number down as confirmation that we have received your submission or print the page.

If you scroll to the bottom of the Confirmation Page, you will see a 'Print Page' hyperlink.

Once you click this link, you can either download or print this page for your records.

| Optum                                                                                                    | WebAssi<br>Physical                      | st<br>Health                                                                                                    |                                                                |                                                                              |                  |             |                      |        |
|----------------------------------------------------------------------------------------------------|------------------------------------------|----------------------------------------------------------------------------------------------------|----------------------------------------------------------------|------------------------------------------------------------------------------|------------------|-------------|----------------------|--------|
| Physical Health Lo                                                                                                    | ocations                                 |                                                                                                    |                                                                | Clinical Subs & Clain                                                        | ns 👻 Tools & F   | Resources 👻 | Clinical Resources - | Home   |
| Patients         (A) (B) (C) (D) (E)         (G) (H) (1) (J) (E)         (M) (N) (O) (P) (Q)         (S) (T) (U) (V) (W)         (Y) (Z) | ) (F) (C)<br>) (L) (C)<br>) (R)<br>) (X) | Member Eligib<br>tient Summary Form Confirmation<br>patient Information<br>Last Name: Test First Name: Test<br>Address: City: State:                                                                            | ility Subm<br>on Page<br>Gender: M Dat                         | it a Clinical Sub                                                            | Clinical Sub Sta | itus Submit | a Claim Claim        | Status |
| Physical Health Provid<br>Click here I<br>live chat Health                                                                               | der Support<br>for<br>+                  | Provider Information Provider Name: Office Location: Credentials: Setting: Is this Home Care Setting? I Would you like to attach additional do No documents were attached to this sub                           | cuments to this (                                              | Clinical Submission? N                                                       |                  |             |                      |        |
|                                                                                                    |                                          | Do you feel that your back pain is terr<br>In general have you stopped enjoying<br>Overall, how bothersome has your bac<br>Sost Category: righ Risk<br>Print Page<br>th Please print this bage for your record: | ible and it's neve<br>all the things you<br>ck pain been in th | r going to get any better:<br>usually enjoy: Y<br>ne last 2 weeks: 5-Extreme | Y                |             |                      |        |

1

If there are no issues with the submission, it will take 24-48 business hours to process.

If there are any issues with your submission, Optum will contact you via phone or mail.

To check the status of your submission, go to the Optum WebAssist home page. Under the Activity Center, click the 'Check Status' hyperlink under Clinical Submissions.

|   |                           |                      | へ Welcome, John Chiropractor, DC,MT,LAC, Tier 2                            | Links 🔻 🎅 Help Sig         | n Out |
|---|---------------------------|----------------------|----------------------------------------------------------------------------|----------------------------|-------|
| C | <b>ptum</b> WebA<br>Physi | Assist<br>cal Health |                                                                            |                            |       |
|   | Physical Health Locations |                      | Clinical Subs & Claims - Tools & Resources - Cl                            | linical Resources ▼ H      | lome  |
|   | 👉 Activity Center         |                      | 👉 Informational Center                                                     |                            |       |
|   | Clinical Submissions ar   | nd Claims            | Pediatric therapies (OT/PT) Clinical Review Faxing Process - UHC Commerce  | cial plan only <b>&gt;</b> |       |
|   | Clinical Submissions      | Claims               | Reminder Notification: Provider Tier Letters Now Online! ►                 |                            |       |
| Ì | Check Status              | <u>Check Status</u>  | Effective January 1, 2022, all Providers need to update their CAQH Profile | on a regular basis 🕨       |       |

Upon clicking the 'Check Status' hyperlink under Clinical Submissions, you well be presented with a list of all your recent submissions.

If you chose to narrow your search results by selecting an Office Location, Decision Date, or Patient & Date of Birth information, you will then need to click the 'Search' button to view the results.

| Optum                                                                                                    | WebAssist<br>Physical Health                    |                                             |                                   |                 |                                |                        |                      |                                       |                      |
|----------------------------------------------------------------------------------------------------|-------------------------------------------------|---------------------------------------------|-----------------------------------|-----------------|--------------------------------|------------------------|----------------------|---------------------------------------|----------------------|
| Physical Health Loc                                                                                                    | <u>cations</u>                                  |                                             |                                   |                 | Clinical Subs &                | Claims -               | Tools & Resources    | <ul> <li>Clinical Resource</li> </ul> | as <del>▼</del> Home |
|                                                                                                    |                                                 | Membe                                       | r Eligibility                     | Submit          | a Clinical Sub                 | D Clinical             | Sub Status Su        | bmit a Claim Cla                      | im Status            |
| Patients                                                                                                    | F                                               |                                             |                                   |                 |                                |                        |                      |                                       | Clear Patient        |
| Image: Constraint of the sequence of the status indicates Completed, click on Completed for more details.       Currently Selected Patient :None         Image: Constraint of the status indicates Completed, click on Completed for more details.       Currently Selected Date :Last 1 month(s) |                                                 |                                             |                                   |                 |                                |                        |                      |                                       |                      |
| Test, Test                                                                                                    | Office Location                                 | : (                                         | )ptum Decision<br>LAST 30 DAYS    | n Date :        | Patient & Dat<br>Select Patier | te of Birth :<br>nt(s) |                      | v                                     | Search               |
| Physical Health Provide<br>Click here fo<br>live chat PP                                                                                                    | or Support<br>Please Note: R<br>Clinical submis | esponse Letters wi<br>sions on file for the | l be available o<br>last 30 days: | online for 12 r | months after Op                | tum Decision D         | ate.                 |                                       |                      |
|                                                                                                    | Confirmation #                                  | Reference # P                               | atient Name                       | Date of Birth   | Requested From                 | Status                 | Letter               | Letter Uploaded on (CST)              | Attachments          |
|                                                                                                    |                                                 |                                             | Test, Test                        |                 | 03/25/2024                     | In Process             | Not Available Online | NA                                    | View                 |
|                                                                                                    |                                                 |                                             | Test, Test                        |                 | 03/13/2024                     | Completed              | Open Letter          | 03/13/2024 17:58:33                   | View                 |

Tel <el Page 1

of 1 🕞 ы 10 🗸

In Process We have received your Clinical Submission. Please allow time for processing.

Completed We have completed the review on your Clinical Submission.

### Optum

Showing 1 - 2 of 2

To view additional details, you can click the hyperlink within the 'Status' section of the search results.

If a submission is in process, you will receive a short summary page. You can either download or print this page for your records.

| Optum                                                                                                    | WebAss<br>Physica                                                          | sist<br>l Health                                                                                    |                                                                  |                                                                                                  |                             |                           |                                |                                                                     |                                                                                                    |                                                           | _              |     |   |
|----------------------------------------------------------------------------------------------------|----------------------------------------------------------------------------|----------------------------------------------------------------------------------------------------|------------------------------------------------------------------|--------------------------------------------------------------------------------------------------|-----------------------------|---------------------------|--------------------------------|---------------------------------------------------------------------|----------------------------------------------------------------------------------------------------|-----------------------------------------------------------|----------------|-----|---|
| Physical Health Loo                                                                                                    | <u>cations</u>                                                             |                                                                                                    |                                                                  |                                                                                                  |                             | Clinical Subs & (         | Claims - T                     | Tools & Resources                                                   | <ul> <li>Clinical Resource</li> </ul>                                                                                     | s ▼ Home                                                  |                | _ 0 | × |
|                                                                                                    |                                                                            |                                                                                                    | Mer                                                              | nber Eligibility                                                                                 | s (i)                       | about:blank               | s work mich                    | Son Euge                                                            |                                                                                                    |                                                           |                |     |   |
| Patients         (A)       (B)       (D)       (E)         (G)       (H)       (H)       (H)       (H)         (G)       (H)       (H)       (H)       (H)       (H)         (G)       (H)       (H)       (H)       (H)       (H)       (H)       (H)         (G)       (H)       (H) | () (F)<br>(L)<br>(R)<br>(R)<br>(X)<br>(01/1962)<br>(X)<br>(01/1962)<br>(X) | Use the date ra<br>Status indicate<br>Search Options<br>Office Location<br>SELECT<br>Please Note: F | ange shown to i<br>s Completed, c<br>s<br>1 :<br>Response Letter | find the applicable<br>lick on Completed<br>Optum Decisic<br>LAST 30 DAYS<br>s will be available | e clinic<br>for m<br>on Dat |                           | Patient Name:<br>Requested Fro | Recently Sub<br>Provider: Jo<br>Test, Test<br>m: 3/25/2024 12:00:00 | mitted Clinical Submission<br>hn Chiropractor, D4<br>Confirmation #:<br>DAM Clinical Submission Ri<br>Requested Duration: | a In Process<br>C,MT,LAC<br>eccived on: 3/26/20;<br>weeks | 24 12:00:00 AM |     |   |
|                                                                                                    |                                                                            | Clinical submis                                                                                     | sions on file for<br>Reference #                                 | The last 30 days:<br>Patient Name<br>Test, Test                                                  | Date of Birth               | Requested From 03/25/2024 | Status<br>In Process           | Letter<br>Not Available Online                                      | Letter Uploaded on (CST)<br>NA                                                                                            | Attachments<br><u>View</u>                                |                |     |   |
|                                                                                                    |                                                                            | Showing 1 - 2 of                                                                                    | 2                                                                | Test, Test                                                                                       | 14                          | 03/13/2024                | <u>Completed</u><br>of 1       | Open Letter                                                         | 03/13/2024 17:58:33                                                                                                    | View                                                      |                |     |   |

If a submission is completed, you will receive a summary page with important information regarding your submission.

You can either download or print this page for your records.

You can also view the determination letter associated with the notification. This can also be downloaded or printed for your records.

|                           |                 |                                    |                                    |                              | උ Welcome, John C                                                        | niropractor, DC,M                                                  | IT,LAC, Tier 2                                                                  |                                                                      | Links 🔻 🧿                                    | Help Sign Out                      |               |                  |   |   |
|---------------------------|-----------------|------------------------------------|------------------------------------|------------------------------|--------------------------------------------------------------------------|--------------------------------------------------------------------|---------------------------------------------------------------------------------|----------------------------------------------------------------------|----------------------------------------------|------------------------------------|---------------|------------------|---|---|
|                           | WebAssi         | st                                 |                                    | ſ                            | 🗅 about:blank - Work                                                     | : - Microsoft Edge                                                 |                                                                                 |                                                                      |                                              |                                    |               | -                | 0 | × |
| Physical Health           |                 |                                    | i about:blank                      |                              |                                                                          |                                                                    |                                                                                 |                                                                      |                                              |                                    |               |                  |   |   |
| Physical Health Lo        | <u>ocations</u> |                                    | Ме                                 | mber Eli                     | Clinical Submission F<br>Patient Na<br>Health R                          | esponse Details<br>me: Test Test                                   | acara Madicara                                                                  | CI                                                                   | Ro<br>inical Submission Re                   | esponse #:<br>ceived on: 3/13/2024 |               |                  |   |   |
| Patients                  |                 |                                    |                                    |                              | Provi                                                                    | der: John Chiropra                                                 | actor, DC                                                                       |                                                                      | Suppor                                       | t Clinician: Administrat           | ive Review    |                  |   |   |
|                           | E F<br>K L      |                                    |                                    |                              |                                                                          | Care From                                                          | <u>Care Thru</u>                                                                | <u>Exams</u>                                                         | <u>CMT</u>                                   | <u>Modalities /</u><br>Procedures  | <u>X-rays</u> | Supplies / Other |   |   |
|                           | Q R<br>W X      | Use the date ra<br>Status indicate | ange shown to<br>s Completed, o    | find the a<br>lick on Co     | You Requested:<br>                                                       | 3/13/2024                                                          | 3/13/2024>                                                                      | 0                                                                    | 0                                            | 0                                  | 0             | 0                |   |   |
| V Z                       |                 | Search Options                     | 5                                  |                              | The following actions                                                    | and comments apply                                                 | y to this request:                                                              | on this date of service                                              | 2                                            |                                    |               |                  |   |   |
| Test,Test 0               | 01/01/1962      | Office Location                    | •                                  | Optun<br>LAST                | You are not required                                                     | to submit clinical su                                              | bmission forms for this                                                         | patient's group.                                                     | e.                                           |                                    |               |                  |   |   |
| Click here<br>live chat ► | for             | Please Note: R<br>Clinical submis  | Response Lette<br>sions on file fo | rs will be a<br>r the last 3 | This does NOT consti<br>This page is intended<br>Please refer to the Cli | ute a guarantee of p<br>to be a brief summa<br>nical Submission Re | payment and is subject<br>ry of Optum's review for<br>sponse letter for the fir | to benefit limits and n<br>or this patient.<br>nal determination and | nember eligibility.<br>complete information. |                                    |               |                  |   |   |
|                           |                 | Confirmation #                     | Reference #                        | Patient                      |                                                                          |                                                                    | 0                                                                               | Print Page                                                           | Question On This Re                          | sponse                             |               |                  |   |   |
|                           |                 | 23179498                           | 29178582                           | Test,                        | 5 04/04//000                                                             | 02/12/2022                                                         | O a mulada d                                                                    |                                                                      | 2/42/2024 47:52 22                           | 16                                 |               |                  |   |   |
|                           |                 | 23153849<br>Showing 1 - 2 of       | 29153912                           | lest, I                      | 101/01/1962                                                              | <pre>03/13/2024 &lt;</pre>                                         | of 1 ⊨> ⊨ 10 ♥                                                                  | Open Letter 0                                                        | 5/15/2024 17:58:33                           | view                               |               |                  |   |   |

In Process We have received your Clinical Submission. Please allow time for processing

Completed We have completed the review on your Clinical Submission.

# **Technical Assistance**

For technical questions, issues, or concerns regarding our website, email us from the home page.

Click the hyperlink under 'Encountered a Problem?' in the Activity Center.

#### **Optum** WebAssist Physical Health

#### Physical Health Locations

| 👉 Activity Center           |               |
|-----------------------------|---------------|
| Clinical Submissions and    | d Claims      |
| <b>Clinical Submissions</b> | Claims        |
| <u>Submit</u>               | <u>Submit</u> |
| Check Status                | Check Status  |

#### **Recent Clinical Submissions**

There are no recently submitted clinical submissions and 2 clinical submissions completed in the last 2 weeks.

See Recent Clinical Submissions

#### **Expiring Clinical Submissions**

There is 1 clinical submission expiring within the next 10 days.

See Expiring Clinical Submissions 🕨

Patient Status Report Click here to complete PSR

#### Encountered a problem ? Click here to get assistance

Clinical Subs & Claims 
Tools & Resources 
Clinical Resources 
Home

| ſ | F Informational Center                                                                                   |
|---|----------------------------------------------------------------------------------------------------|
| P | ediatric therapies (OT/PT) Clinical Review Faxing Process - UHC Commercial plan only >                   |
| R | teminder Notification: Provider Tier Letters Now Online! >                                               |
| E | ffective January 1, 2022, all Providers need to update their CAQH Profile on a regular basis <b>&gt;</b> |
| E | ffective July 1 all clinical sub status must be tracked online <b>&gt;</b>                               |
| ٧ | /A Community Care Network ►                                                                              |
|   |                                                                                                    |

Optum

Welcome to WebAssist! >

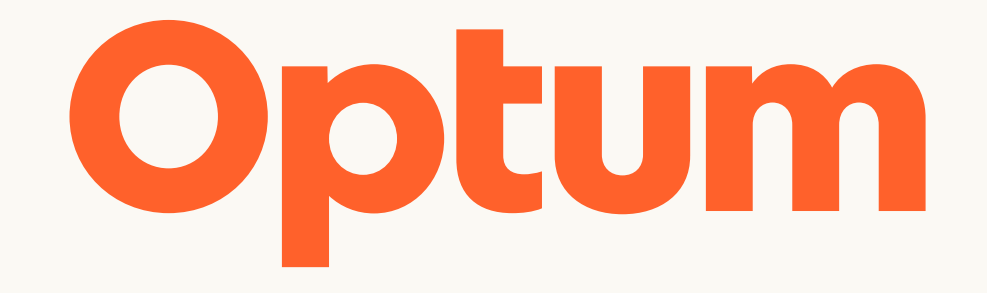

Optum is a registered trademark of Optum, Inc. in the U.S. and other jurisdictions. All other brand or product names are the property of their respective owners. Because we are continuously improving our products and services, Optum reserves the right to change specifications without prior notice. Optum is an equal opportunity employer.

© 2024 Optum, Inc. All rights reserved.